中讯 TPV 软件 - 意大利电子发票系统操作步骤 2019-01-14

## 一.自己公司资料

1.填写自己的 SDI

2.国家代码大写 IT

3.发送编号默认填写自己的税号就可以了

4.自己的 PEC 邮箱,有的话填上

5.联系邮箱填写 PEC 邮箱或者代书楼的邮箱,因为发票有问题的话,税务局电子发票系统会回复信息过来的.

| 🖾 设置                                                                                               |                                                                                                    |                                                                                                    |                                                                                                | - 🗆 X                                             |
|----------------------------------------------------------------------------------------------------|----------------------------------------------------------------------------------------------------|----------------------------------------------------------------------------------------------------|------------------------------------------------------------------------------------------------|---------------------------------------------------|
| 常打容<br>消<br>切<br>行<br>信<br>御<br>治<br>御<br>御<br>御<br>御<br>御<br>御<br>御<br>御<br>御<br>御<br>御<br>御<br>御 | <ul> <li>☑ 销售登记表</li> <li>□ 显示附加屏幕</li> <li>□ ₩eb授权二维码</li> <li>19</li> <li>Excel格式设置</li> <li>☑ 导出字段文本格式</li> <li>☑ 导出字段文本格式</li> <li>☑ 导出字段文本格式</li> </ul> | 1<br><u>告副屏[351天]</u><br>2<br>5<br>5<br>6<br>6<br>7<br>7<br>7<br>7<br>7<br>7<br>7<br>7<br>7<br>7<br>7<br>7<br>7<br>7<br>7<br>7 | 1.填写自己的SDI<br>2.国家代码大写IT<br>3.发送编号默认填写<br>4.自己的PEC邮箱,有<br>5.联系邮箱填写PEC<br>因为发票有问题的语<br>回复信息过来的. | 了自己的税号就可以了<br>前活填上<br>邮箱或者代书楼的邮箱,<br>5、税务局电子发票系统会 |
| 提醒<br><mark>接口</mark><br>漫游设置                                                                      | 电子发 <b>要</b><br>交換編号: KK )<br>国家: IT<br>发送编号: 0187                                                                                                    | 保存[Enter]                                                                                                    | FEC 曲箱: [J] 97日<br>联系曲箱: [ 97日<br>安法場号留空会使用税号代<br>FEC副編一定要項号, 联系曲緒                             | 2. IT<br>2. IT<br>加可以不填                           |

二.客户资料输入

首先进入客户资料页面,点击附加功能地区自动填充,选择[意大利],按[确定]

| 息 客户词    | #细资料                            | -              | × |
|----------|---------------------------------|----------------|---|
| E 14 - 4 | 1 of 1   ▶ ▶    ⊕ × 🖬           |                |   |
| 常规       | 其他 图片 生日/其他地址 附加功能              |                |   |
|          | App相关/客户分类                      |                |   |
|          | 地区自动填充<br>                      |                |   |
|          | 医大利<br>西班牙<br>元                 |                |   |
|          | 首先进入客户资料页面,点击<br>地区自动填充,选择[意大利] | 附加功能<br>,按[确定] |   |
| 2        | 确定                              | 取消             |   |

选择地区后,后面会自动出现相应的地区 ISO 缩写代码
 国家写大写 IT,意大利客户的话不填写也可以.
 税号直接填写号码 6-11 位数
 税号 2 为个人客户,个人税号
 SDI 交换编号为 6-8 位

6.PEC 邮箱

注意:没有 SDI 就必须填写 PEC 邮箱,优先使用 SDI 编号发送发票.

所有的文字不能用中文和中文的标点符号.

祭 客户详细资料 X |4 ∢ | 1 of 1 | 🕨 🕅 | 🕂 🗙 🛃 1.选择地区后,后面会自动出现 常规 其他 图片 生日/其他地址 附加功能 相应的地区ISO缩写代码 客户编号: 48 VIP编号: 9999 查看 公司名称: 1 TOPSTAR ILUMINACION S.L. 2.国家写大写IT,意大利客户的 电话: 622114888 话不填写也可以. 联系人: 1 TOPSTAR ILUMINACION S.L. 3.税号直接填写号码6-11位数 地址: C/LOS TRANSPORTISTAS 24 城市: 🗾 KR ~ 国家: 4.税号2为个人客户,个人税号 ROTONE 由附编: 45230 Email: 555 5.SDI交换编号为6-8位 税号: B45789799 SDI 交换编号: 234SSD 税号2: PEC 邮箱: info@densen.es 6.PEC邮箱 \*没有SDI填写PBC, 优先使用S 窗主 jefemac 没有SDI就必须填写PEC邮箱, 优先使用SDI编号发送发票. 所有的文字不能用中文和中文 的标点符号 确定 取消

| 淪入名称或号码 模糊 %*% → |        | 查找[ENTRO]        | 2019-01- | -14 🗸 🇯    | 间App授利     | SmartFil |          |         |         |         |            |       |                                       |
|------------------|--------|------------------|----------|------------|------------|----------|----------|---------|---------|---------|------------|-------|---------------------------------------|
|                  |        |                  |          |            |            |          |          |         | 显示列     | •       | ✔ 客户编号     |       |                                       |
| 缛                | VIP过期日 | 名称               | 联系人      | 电话         | 地址         | 城市       | 地区       | Email   | 欠款客户    |         |            | ✔ 联系人 |                                       |
| 53               |        | VEA SERVIZI SELS |          |            | via dell o | ROMA     | BM       |         | 查询发票    | 金额>3000 |            |       | ✓ 账户状况                                |
| 23               |        | test 公司名         | test     | +34 99     | test 地址    | test 城市  | test 地区  | zhouch. | 新窗口-看   | 8户本年消费  | 总计列表       |       | 消费合计                                  |
| 48               | 2019-0 | 1 TOPSTAR ILUMIN | 1 TOPS   | 622114888  | C/LOS TRAN |          | CROTONE  | 555     | 查询本年    | 消费总计    |            |       | ✓ 已付款                                 |
| 49               |        | 12               | 21       |            | 21         | 21       | 21       | 989     | 批量设置    |         |            | ٠ 🗠   | < ● 最后消费日期                            |
| 20               |        | 147895623        |          |            |            |          |          |         |         |         | 0.00       |       | 显示默认价格                                |
| 34               |        | 147895623        |          |            |            |          |          |         |         |         | 0.00       |       | ✓ VIP卡号                               |
| 35               |        | 147895623        |          |            |            |          |          |         |         |         | 0.00       | -     | ✓ VIP过期日                              |
| 38               |        | 25               |          |            |            |          |          |         |         |         | 0.00       |       | 祝号                                    |
| 39               |        | 777              |          |            |            |          |          |         |         |         | 0.00       | -     | 祝号2                                   |
| 40               |        | 789              |          |            |            |          |          |         |         |         | 0.00       | -     | 新刊                                    |
| 51               |        | a                | Ъ        | 123        | d          | e        | £        |         |         |         | 0.00       |       | 1火(子家)(                               |
| 37               |        | abo              |          |            |            |          |          |         |         |         | 0.00       |       | ARAL HEAL                             |
| 2                |        | alex II          |          | 9465221554 | calle gran | madrid   |          |         |         |         | 0.00       |       |                                       |
| 44               | 2019-0 | ALOBAZAR, S, L   | ALOBAZ   | 9637637    | C/ALCAL    | VALENCIA | ALFAFAR  |         |         |         | 2, 212. 09 | -     |                                       |
| 42               |        | bin              |          |            |            |          |          |         |         |         | 0.00       |       | 画家                                    |
| 47               |        | B0               |          |            |            |          |          |         |         |         | 0.00       | -     | 年日                                    |
| 15               |        | calos            |          |            |            |          |          | Ĭ       |         |         | 0.00       | -1,   | Email                                 |
| 19               |        | CGHCGFH          | 7687486  | 8+67867    | 86         | 67       | 86786768 |         |         |         | 0.00       | -1,   | 自動                                    |
| 1                |        | Cliente          | Cliente  | 1          |            |          |          | m91642  |         |         | 1, 070, 7  |       | 留/土                                   |
| 43               |        | densen           |          |            |            |          |          |         | TRANSLE |         | 0.95       |       |                                       |
| 26               | 2019-0 | DFAFAWEFTAWERGFW | 中讯       |            |            |          |          | 可选择     | 争默认显    | 示这      | 191 1.00   |       |                                       |
| 28               |        | DFHBGSDGHSGGFA   |          |            |            |          |          |         |         |         | 0.00       | -     | HIGON                                 |
| 27               |        | FGDFGFDFSGDFGSD  |          |            |            |          |          |         |         |         | 0.00       |       | 70日1                                  |
| 32               |        | GFSDFGDFGFAGGA   |          |            |            |          |          |         |         |         | 0.00       |       | · · · · · · · · · · · · · · · · · · · |
| 12               |        | gyghfgfjose      |          |            |            |          |          |         |         |         | 0.00       |       | <b>葡留3</b>                            |

| 輸入 | 名称或号码  | 模糊 %*% -         |        |            | 查找[ENTRO]  | 2019-01  | -14 ~   | 词App授权 | 44/44   |         |            |             |            |
|----|--------|------------------|--------|------------|------------|----------|---------|--------|---------|---------|------------|-------------|------------|
| 缛  | VIP过期日 | 名称               | 联系人    | 电话         | 地址         | 城市       | 地区      | Email  | SEL交换   | PEC 邮箱  | 已付款        | 账户状况        | 最后消费       |
| 53 |        | VEA SERVIZI SRLS |        |            | via dell o | ROMA     | RM      |        | KRRH6B9 |         | 3, 459, 90 | 0.00        | 2019-01-11 |
| 23 |        | test 公司名         | test   | +34 99     | test 地址    | test 城市  | test 地区 | zhouch | 45WECA  | m916423 | 4, 995. 66 | -53.50      | 2019-01-02 |
| 48 | 2019-0 | 1 TOPSTAR ILUMIN | 1 TOPS | 622114888  | C/LOS TRAN |          | CROTONE | 555    | 234SSD  | info@de | 4, 283. 25 | -2, 960. 69 | 2019-01-11 |
| 49 |        | 12               | 21     |            | 21         | 21       | 21      | 989    |         |         | 0.00       | -5. 70      |            |
| 20 |        | 147895623        |        |            |            |          |         |        |         |         | 0.00       | -264.56     |            |
| 34 |        | 147895623        |        |            |            |          |         |        |         | 0       | 0.00       | -264.56     |            |
| 35 |        | 147895623        |        |            |            |          |         |        |         |         | 0.00       | -264.56     |            |
| 38 |        | 25               |        |            |            |          |         |        |         | 2       | 0.00       | -5.05       |            |
| 39 |        | 777              |        |            |            |          |         |        |         |         | 0.00       | -246.65     |            |
| 40 |        | 789              |        |            |            |          |         |        |         |         | 0.00       | -100.00     |            |
| 51 |        | a                | Ъ      | 123        | d          | e        | f       |        |         |         | 0.00       | -28.35      |            |
| 37 |        | abo              |        |            |            |          |         |        |         |         | 0.00       | -45.20      |            |
| 2  |        | alex II          |        | 9465221554 | calle gran | madrid   |         |        |         |         | 0.00       | 0.00        |            |
| 44 | 2019-0 | ALOBAZAR, S, L   | ALOBAZ | 9637637    | C/ALCAL    | VALENCIA | ALFAFAR |        |         |         | 2, 212. 09 | 0.00        | 2018-12-16 |
| 42 |        | bin              |        |            |            |          |         |        | L       |         | 0.00       | -27.00      |            |

## 三.开发票后,导出 XML

| 🎽 单据列表 [测试版      | [本]      |       |         |        |    |            |      |        |        |       |        |                     |       |                     |            |      |        | ×        |
|------------------|----------|-------|---------|--------|----|------------|------|--------|--------|-------|--------|---------------------|-------|---------------------|------------|------|--------|----------|
| 客户资料(C) 打开单      | 据(0) 号   | 码: -  |         |        | 1  | ◎ 童找   已结账 |      | • 6    | 前售员到   | ¥询(E) | 显示销售员  | 5 <mark>(</mark> S) | 显示列   | •                   |            |      |        |          |
| 月份 📃 🗸           | 2018-12- | -31 [ | 201     | 9-01-1 | 4  | ✓ 查询(Q) 按  | 客户   | つ査词(   | 1)     | XMI.  | Fr Exc | el                  | 客户:   | TEKONE S. R. L.     |            |      | - C    | ] IVA In |
| 时间               | 流水号      | 賌     | 客户      | Alba   | an | Factura 👻  | 台    | it i   | 大款     | 枕志    | 备注     | ^                   | 编号    | 名称                  | 折扣         | 数    | 单价     | 小社       |
| 2019-01-14 14:11 | 1174     |       | Cliente |        |    | 201900015  | 5,   | 579.92 | 0.00   | 已结账   | 新开单    |                     | 23    | NVIDIA Q            | 10         | 1    | 1.1500 | 10.35    |
| 2019-01-14 12:17 | 1168     |       | Cliente |        |    | 201900014  |      | 60.00  | 0.00   | 已结账   | 新开单    |                     |       |                     |            |      |        |          |
| 2019-01-11 14:42 | 993      | 48    |         |        |    | 201900012  |      | 44.25  | 0.00   | 已结账   | 新开单    |                     |       |                     |            |      |        |          |
| 2019-01-10       | 955      | 53    | VEA S   |        |    | 201900010  |      | 00.00  | 0.00   | 已结账   | (201   |                     |       |                     |            |      |        |          |
| 2019-01-10       | 957      | 53    | VEA S   |        |    | 201900009  |      | 21.00  | 0.00   | 已结账   | (201   |                     | 1     | . 选择时间              | <b>投</b> 拉 | 下来   | 多选     |          |
| 2019-01-10       | 956      |       | VEA S   |        |    | 201900008  |      |        | 0,00   | 已结账   |        |                     | 2     | 选择XML               | 日田         |      |        |          |
| 2019-01-10 21:34 | 953      | 53    | VEA S   |        |    | 201900007  |      | 08.90  | 0.00   | 已结账   | 新开单    |                     |       | . <u>20</u> ]+2411E | 5111       |      |        |          |
| 2019-01-10 21:34 | 952      | 53    | VEA S   |        |    | 201900006  |      | 90.00  | 0.00   | 已结账   | 新开单    |                     |       |                     |            |      |        |          |
| 2019-01-06 12:04 |          |       |         |        |    |            |      |        |        | 已结账   | 新开单    |                     |       |                     |            |      |        |          |
| 2019-01-04 15:34 |          |       | TEKON   |        |    | 201900003  |      | 40.00  | 0.00   | 已结账   | 新开单    |                     |       |                     |            |      |        |          |
| 2019-01-04       | 741      | 54    | TEKON   |        |    | 201900001  |      | 10.35  | 0.00   | 已结账   |        |                     |       |                     |            |      |        |          |
| 2019-01-02       | 657      | 48    | 1 TOP   | 0      |    | 40         |      | 99.00  | 0.00   | 已结账   | 新开单    |                     |       |                     |            |      |        |          |
| 2019-01-01 22:35 | 625      | 1     | Cliente | 0      | 4  | 36         | 92   | 7, 1   | 0.00   | 已结账   | 商品     |                     |       |                     |            |      |        |          |
| 2018-12-31 2:13  | 619      | 1     | Cliente | 0      |    | 34         |      | 90.00  | 0.00   | 已结账   | 新开单    |                     |       |                     |            |      |        |          |
| 2019-01-02       | 647      | 23    | test    | 0      |    | 32         | 3, 9 | 900.00 | 0.00   | 已结账   | 新开单    |                     |       |                     |            |      |        |          |
| 2019-01-01 22:15 | 624      | 1     | Cliente | 54     |    | 0          | 77   | 5, 3   | 0.00   | 已结账   | 商品     |                     |       |                     |            |      |        |          |
| 2019-01-01 22:37 | 627      | 1     | Cliente | 55     |    | 0          | 77,  | 26     | 0.00   | 已结账   | 商品     |                     | _     |                     |            |      |        |          |
| 2019-01-02 16:10 | 655      | 48    | 1 TOP   | 57     |    | 0          | 3,1  | 570.00 | 0.00   | 已结账   | 新开单    |                     | 含税    | 合计                  |            | 10.3 | 35     |          |
| 2019-01-03 1:52  | 684      | 1     | Cliente | 58     |    | 0          |      | 780.00 | 780.00 | 已结账   | [      | ~                   | 10100 | ЦЛ                  |            | 10.0 |        |          |

或者某单据里面导出

| 期: 2019-01-0 | 1 <u>各户号</u> :<br>9 約 約 8 | TERONE S.R.L. | 已结账       | · 流水号: 741          | 订单: [         |            | 波票:       | 5      | 12: <b>-</b> | 挂单 F5          | 2           | 友票19 🗌 附加税                                                                                                    | EM                                     | 9   |
|--------------|---------------------------|---------------|-----------|---------------------|---------------|------------|-----------|--------|--------------|----------------|-------------|----------------------------------------------------------------------------------------------------|----------------------------------------|-----|
| 余約/用/明青<br>。 | 18 親麗                     | 年11           |           | 当新<br>              | 0.070.07070   |            | 111112511 | 1VA. % | 小当我          | 调单 F6          |             | 含税附加税                                                                                                    | 🕇 📄 文档部件 ~                             | 超   |
|              | .0                        | 10.00         | 1.15 10.0 | O SVIDIN QUADED SEA | 0 208 00083 - | TRAJE      | 1.15      | 0.22   | 0.4030       | 销单             |             | Dinero                                                                                                    |                                        |     |
|              |                           | 1.00          |           |                     |               |            |           |        |              | 确认订单           |             | 10.25                                                                                                    | 8.35                                   |     |
|              |                           |               |           |                     |               |            |           |        |              | IMD STO        | CKLIST      | 10.35                                                                                                    | 5. 20                                  |     |
|              |                           |               |           |                     |               |            |           |        |              | KOMBED EN      | a cicicia i | SA 0.00                                                                                                    | 0.00                                   |     |
|              |                           |               |           |                     |               |            |           |        |              |                |             | 18 0.00                                                                                                    | 7.00                                   |     |
|              |                           |               |           | 已结账                 |               |            |           |        |              | ✓ 打印大票         | Ctrl+F12    | 时0.00                                                                                                    |                                        |     |
|              |                           |               |           |                     |               |            |           |        |              | ▲ 打印预览         | Ctrl+F11    | 10.35                                                                                                    |                                        |     |
|              |                           |               |           |                     |               |            |           |        |              | 打印出演           | 甲           | 0.00                                                                                                    |                                        |     |
|              |                           |               |           |                     |               |            |           |        |              | 3 JENSITALI    | 甲烯          | EVER-DS-T2M                                                                                                    |                                        |     |
|              |                           |               |           |                     |               |            |           |        |              | 备注             | F4          | 24                                                                                                    |                                        |     |
|              |                           |               |           |                     |               |            |           |        |              | 其他功能           |             | <ul> <li>按供应商分</li> </ul>                                                                                                    | 单输出Excel文                              | 件   |
|              |                           |               |           |                     |               |            |           |        |              | 出票使用           | 条形码         | 单据用邮件                                                                                                    | 发送                                     |     |
|              |                           |               |           |                     |               |            |           |        |              | 以下商品           | 不显示价格       | 单级用邮件                                                                                                    | 212XML                                 | _   |
|              |                           |               |           |                     |               |            |           |        |              | 查找号码           | Ctrl+F2     | 导出XML文                                                                                                    | 件                                      |     |
|              |                           |               |           |                     |               |            |           |        |              | 输入条码           | (B) Ctrl+F3 | 輸出國片订                                                                                                    | ÷                                      | _   |
|              |                           |               |           |                     |               |            |           |        |              | 显示条码           |             | 更多                                                                                                    |                                        |     |
|              |                           |               |           |                     |               |            |           |        |              | 输出销售           | 单           | 复制并新建                                                                                                    | 单据粘贴                                   |     |
| 白綿早          | 急形現                       | 窗品女           |           |                     | 任/週旬          | 184        | €£Û       | TVA 96 | E            | 打开销售           | 单           | 粘贴带价格                                                                                                    | 和折扣                                    |     |
|              | 10049                     | Plante        |           |                     | 117.49.63     | 174        | . 01      | ALL R  |              | 粘贴             |             | 保存单据                                                                                                    |                                        |     |
|              |                           |               |           |                     |               |            |           |        |              | 复制             |             | NO SAVE                                                                                                    |                                        |     |
| 品            | 10/1                      | <b>1</b>      | 人而        | 821.                |               |            |           |        |              | 当日报表           |             | VIP-                                                                                                    | Ctrl+                                  | -F1 |
| den.         | 1071                      |               | 玉积        | 忠厅:                 |               |            |           |        | 1            |                | 15          | 读取停车小                                                                                                    | 票信息 Ctrl                               | +P  |
| 4U:          | -1.15                     | 0 章 折         | TOT]      | [AL]                |               |            |           |        |              | 10.            | 55          | 读取临时文                                                                                                    | 件                                      |     |
|              |                           |               | -         | 2018-12-31 2:13     | 619 1         | Cliente 0  | 34        |        | 90.00        | 0.00 已续账 新开会   |             | 分单                                                                                                    |                                        |     |
|              |                           |               |           | 2019-01-02          | 647 23        | test 0     | 32        |        | 3, 900. 00   | 0.00 已结账 新开车   |             | 计算总重量                                                                                                    | 总尺寸                                    |     |
|              |                           |               |           | 2019-01-01 22:15    | 624 1         | Cliente 54 | 0         |        | 775, 3       | 0.00 已结账 商品    |             | 结账后提示                                                                                                    | 供应商分单                                  |     |
|              |                           |               |           | 2019-01-01 22:37    | 627 1         | Cliente 55 | 0         |        | 77,26        | 0.00 已结账 商品    |             | 结账后提示                                                                                                    | 单提田邮件发油                                | 6   |
|              |                           |               |           | 2010-01-02 16:10    | 48            | a tur 6/   | 0         |        | 3, 570.00    | 5.00 CABIS 新井井 | 含發          | A CONTRACTOR OF A CONTRACTOR OF A CONTRACTOR O | · ···································· | -   |
|              |                           |               |           | 2019-01-03 1:62     | 684 1         | Cliente 53 | 0         |        | 780.00       | 780.00 已结帐 [   |             | 7-1-645                                                                                                    | C1 1                                   |     |

## 四.XML 文件发送

导出 XML 了后,接下来的步骤是发送到税务系统

有几种方法

- 1. 交给代书楼他们处理
- 2. 使用电子发票网站发送. 例如 <u>https://fatturazioneelettronica.aruba.it</u>

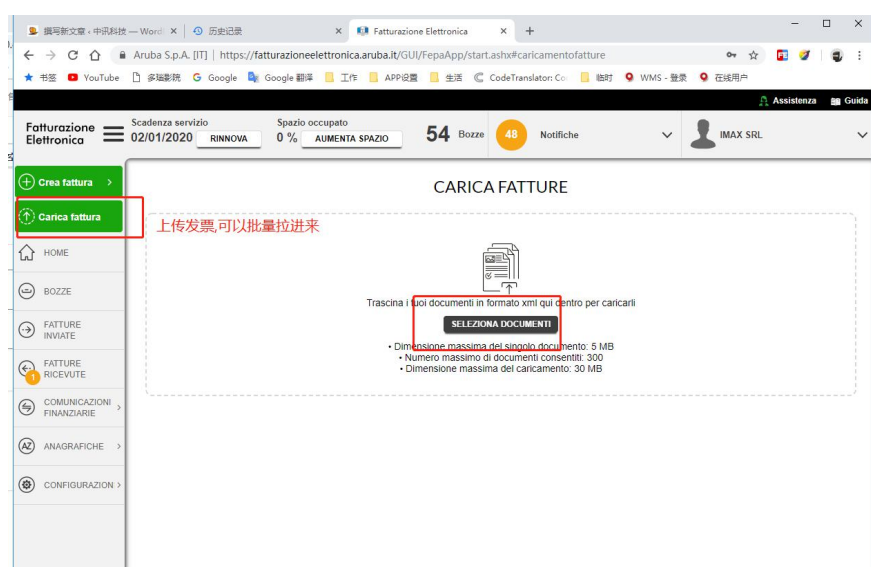

- 直接发送到税务局邮箱.
   把 xml 用你们自己的 pec 邮箱发到 sdi01@pec.fatturapa.it
   税务局会给你开一个账号并且大约 10 分组回复邮件,附件里会有新的邮箱(类似这样)
   SDI03@pec.fatturapa.it , SDI63@pec.fatturapa.it
   3.除了第一张发票要发 sdi01,接下来都要发 SDIxx@pec.fatturapa.it
- 4. 使用税务局网站或者 APP 传送.